# INSTRUCTIONS TO THE CANDIDATE TO APPLY PG COURSES

# STEP 1: Visit <u>https://uucms.karnataka.gov.in/</u> website. Login with UG UUCMS Reg No. (If your admission is in UUCMS)

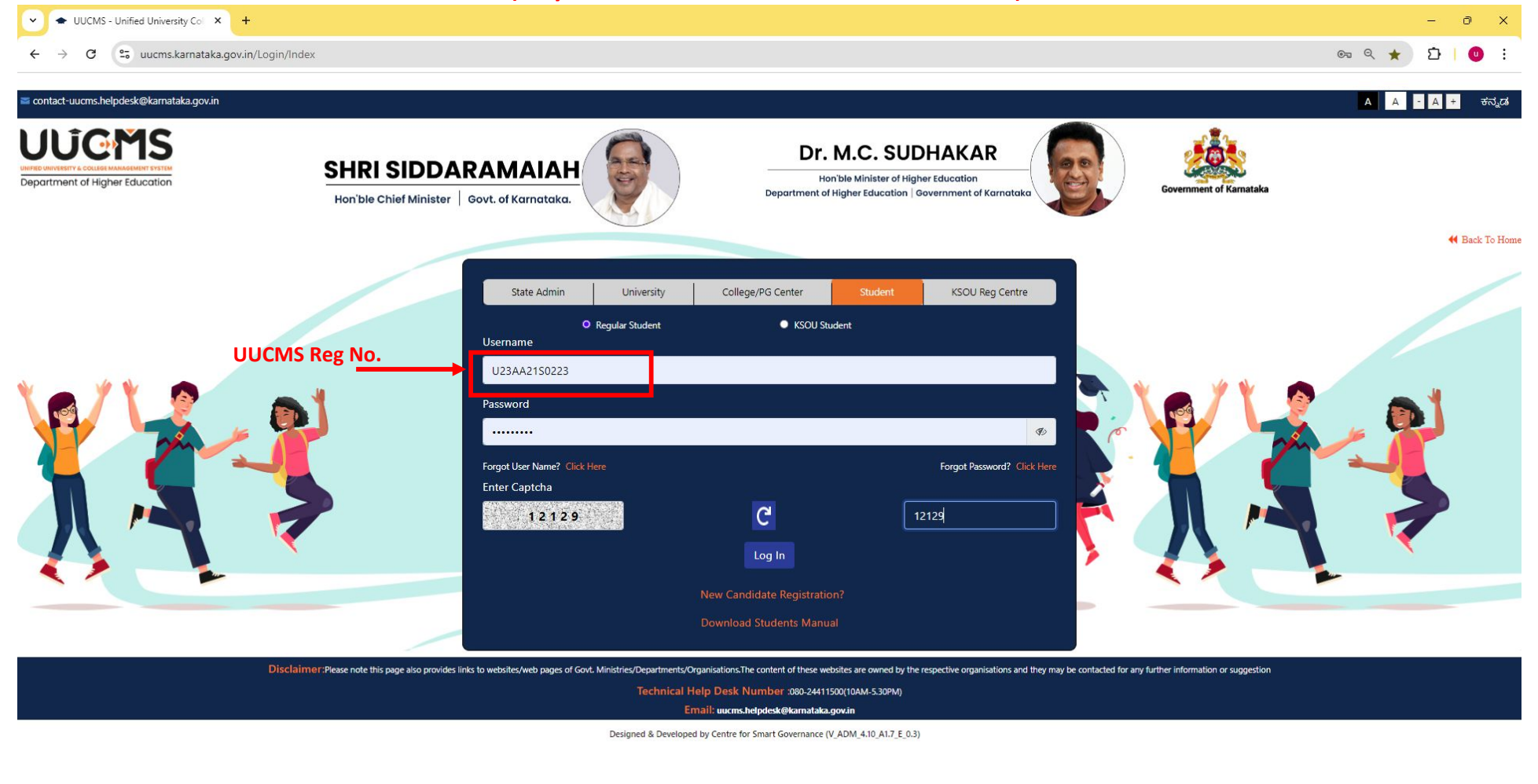

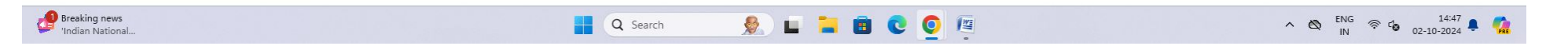

# STEP 2:

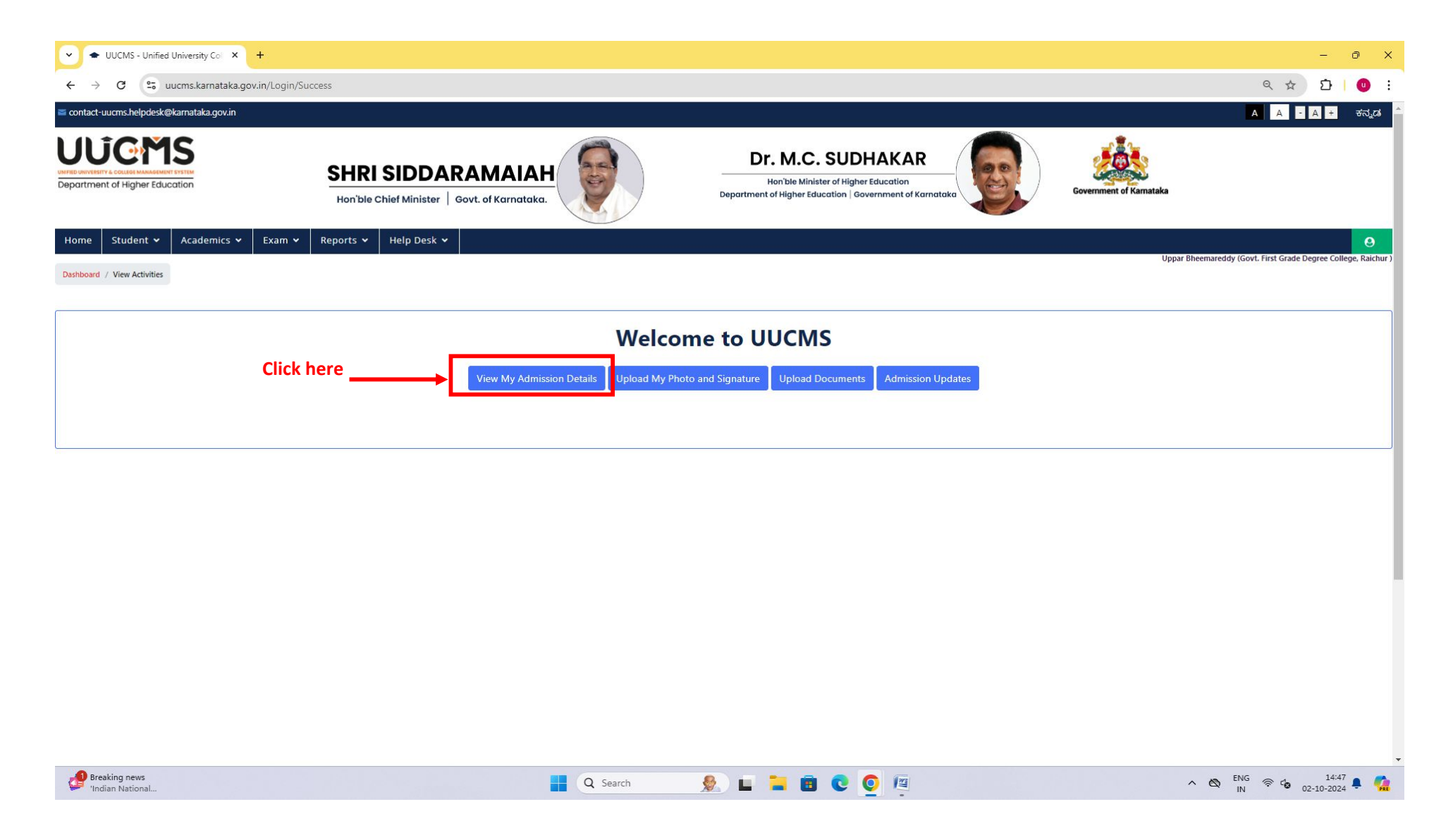

# STEP 3:

|                                                                                                    | VUCMS - Unified University Col × +      |                                                                                |                                                                                                    | – 0 X                                                          |
|----------------------------------------------------------------------------------------------------|-----------------------------------------|--------------------------------------------------------------------------------|----------------------------------------------------------------------------------------------------|----------------------------------------------------------------|
|                                                                                                    | ← → C 25 uucms.karnataka.gov.in/MIS/Pr  | eviewStudentApplicationDetails?enc=y8MlXsbcduds7L9EKYPkbDyERsN9ngv96UV9wVp4dHe | 51m0/ybQmwsacqmVwQXe1x4Qid+eB+sAute/Oc1ADEUeXpbYYag4elOPuN0vi3gZS+bl9D2vuq5CK7Y8h1S                                  | od 🤉 🛠 🖸 🛛 🙂 🗄                                                 |
| <complex-block>  Sector   In the sector   In the sector In the sector In the sector<!--</td--><td>contact-uucms.helpdesk@karnataka.gov.in</td><td></td><td></td><td>A A + ಕನ್ನಡ</td></complex-block>                                                                                                    | contact-uucms.helpdesk@karnataka.gov.in |                                                                                |                                                                                                    | A A + ಕನ್ನಡ                                                    |
| Name Audemic Y Audemic Y Audemic                                                                                                    | epartment of Higher Education           | SHRI SIDDARAMAIAH<br>Hon'ble Chief Minister   Govt. of Karnataka.              | Dr. M.C. SUDHAKAR<br>Hon'ble Minister of Higher Education<br>Department of Higher Education   Government of Karnatak | Ka                                                             |
| International Modelina Variantia     Pervice Application     Collect Student ID     Registration Number:     Collect Student ID     Registration Number:     Collect Student ID     Registration Number:     Collect Student ID     Registration Number:     Collect Student Nume:     Registration Number:     Registration Number:                                                                                                    | Home Student 🗸 Academics 🗸 Exam 🗸       | Reports 🗸 Help Desk 🗸                                                          |                                                                                                    | <u>.</u>                                                       |
| Subtraction Number     Condexe ED     Condexe ED     Section Number: U23AA2150223     Acdemic Year: 2021-22        Section Number: U23AA2150223     Acdemic Year: 2021-22        Section Number: U23AA2150223        Section Number: U23AA2150223        Section Number: U23AA2150223        Section Number: U23AA2150223 <td>Back</td> <td>P</td> <td>review Application</td> <td>Uppar Bheemareddy (Govt. First Grade Degree College, Raichur )</td>                                                                                                    | Back                                    | P                                                                              | review Application                                                                                                   | Uppar Bheemareddy (Govt. First Grade Degree College, Raichur ) |
| Endidate 10 : 20000362 Registration Number: U23AA2150223   Cancel Details   Student Name : Father's Name :!   Endid : Male Mother's Name : BHEEMAKKA   Det of Bith : 64-01-2003 Mother's Name : BHEEMAKKA   Permanent Address Mother's Name : BHEEMAKKA   Adhaar No : XXXXXXXX5502 Alternate Email Address : gforcadmission2021@gmail.com   Perent/Guardian Name : Primary Mobile No ::   Perent/Guardian Nobile No ::   Address : 2/3 Bandari Mohalla Yargera Address : 2/3 Bandari Mohalla Yargera   State: Karnatala Datieri : Raichur   Distie: I Raichur Distie: I Raichur   Tak:: Raichur Distie: Kaichur   Tak:: Raichur Distie: Kaichur   Tak:: Raichur Distie: Kaichur   Tak:: Raichur Distie: Kaichur   Tak:: Raichur Distie: Kaichur    State: Carceory   State: Raichur Distie: Kaichur      Distie: Raichur Distie: Kaichur                                                                                                    | Registration Number                     | Collect Student ID                                                             |                                                                                                    |                                                                |
| Personal Details          Student Name :       Father's Name : !       Email Address : gfgcradmission2021@gmail.com         Gender : Male       Mother's Name : BHEEMAKKA       Alternate Email Address : gfgcradmission2021@gmail.com         Date of Birth : 04-01-2003       Guardian's Name :       Primary Mobile No : !         Addhaar No : XXXXXXXX5502       Alternate Mobile No : !         Permanent Address       Current Address         Permanent Address       Current Address         State : (arnataka       State : (arnataka         District : Raichur       District : Raichur         Table: : Raichur       State : (arnataka         District : Raichur       District : Raichur         PinCode :       PinCode :                                                                                                    | Candidate ID : 2200092362               | Registration Number : U23AA21S0223                                             | Academic Year : 2021-22                                                                                              |                                                                |
| Student Name : Father's Name :! Email Address : gfgcradmission2021@gmail.com   Gender : Male Mother's Name : BMEEMAKKA Alternate Email Address : gfgcradmission2021@gmail.com   Date of Birth : 04-01-2003 Guardian's Name : Primary Mobile No : !   Address : 27 Bandari Mohalla Yargera Alternate Mobile No : !      Permanent Address    Address : 27 Bandari Mohalla Yargera Address : 27 Bandari Mohalla Yargera   State: Karnataka State: Karnataka   District : Baichur District : Baichur   Taluk:: Baichur District : Baichur   PinCode: PinCode:                                                                                                    | Personal Details                        |                                                                                |                                                                                                    |                                                                |
| Gender: Male Mother's Name : BHEEMAKKA Alternate Email Address: gfgcradmission2021@gmail.com   Date of Birth : 04-01-2003 Guardian's Name : Address: Atternate Mobile No : !   Adthare No : XXXXXXXS502 Alternate Mobile No : !   Permanent Address Current Address   Permanent Address Current Address   Address: 2/3 Bandari Mohalla Yargera Address: 2/3 Bandari Mohalla Yargera   State: Karnataka District: Raichur   District: Raichur District: Raichur   PinCode: PinCode:                                                                                                    | Student Name :                          | Father's Name :                                                                | Email Address : gfgcradmission2021@gmail.com                                                                         |                                                                |
| Date of Birth : 04-01-2003 Guardian's Name : Primary Mobile No : !<br>Aadhaar No : XXXXXXXX5502 Atternate Mobile No : !<br>Parent/Guardian Mobile No : !<br>Permanent Address Current Address Address : 2/3 Bandari Mohalla Yargera State : Karnataka<br>District : Raichur State : State : Karnataka<br>District : Raichur District : Raichur District : Raichur PinCode :<br>Seccial Category PinCode :                                                                                                    | Gender : Male                           | Mother's Name : BHEEMAKKA                                                      | Alternate Email Address : gfgcradmission2021@gmail.com                                                               |                                                                |
| Addriaar No : XXXXXX5502 Alternate Mobile No :<br>Parent/Guardian Mobile No :<br>Permanent Address<br>Address 2/3 Bandari Mohalla Yargera<br>State : Karnataka<br>District : Raichur<br>Talluk : Raichur<br>Talluk : Raichur<br>Talluk : Raichur<br>Talluk : Raichur<br>Soecial Category<br>Permanent Source Source Sou                                                                                                    | Date of Birth : 04-01-2003              | Guardian's Name :                                                              | Primary Mobile No : !                                                                                                |                                                                |
| Perent/Guardian Mobile No ::<br>Permanent Address<br>Address: 2/3 Bandari Mohalla Yargera<br>Address: 2/3 Bandari Mohalla Yargera<br>State : Karnataka<br>District : Raichur<br>Taluk : Raichur<br>Taluk : Raichur<br>PinCode :<br>State: Karnataka<br>District : Raichur<br>Taluk : Raichur<br>PinCode :<br>State: Karnataka<br>District : Raichur<br>Taluk : Raichur<br>PinCode :<br>State: Karnataka<br>District : Raichur<br>PinCode :<br>State: Karnataka<br>PinCode :<br>State: Karnataka<br>PinCode :<br>PinCode :<br>PinCode                                                                                                    |                                         | Aadnaar No : XXXXXXX5502                                                       | Alternate Mobile No                                                                                                  |                                                                |
| Permanent Address Current Address   Address: Z/3 Bandari Mohalla Yargera Address: Z/3 Bandari Mohalla Yargera   State: Karnataka State: Karnataka   District: Raichur District: Raichur   Taluk: Raichur District: Raichur   Taluk: Raichur Taluk: Raichur   PinCode : PinCode :                                                                                                    |                                         |                                                                                | Parent/Guardian Mobile No : .                                                                                        |                                                                |
| Permanent Address Current Address   Address: 2/3 Bandari Mohalla Yargera Address: 2/3 Bandari Mohalla Yargera   State: Karnataka State: Karnataka   District: Raichur District: Raichur   Taluk: Raichur Taluk: Raichur   Taluk: Raichur Taluk: Raichur   PinCode: PinCode:                                                                                                    |                                         |                                                                                |                                                                                                    | - Files                                                        |
| Address: 2/3 Bandari Mohalla Yargera<br>State: Karnataka<br>District: Raichur<br>Taluk: Raichur<br>PinCode:<br>Special Category<br>Special Category<br>Search<br>Search<br>Searc | Permanent Address                       |                                                                                | Current Address                                                                                                    |                                                                |
| State : Karnataka State : Karnataka District : Raichur<br>District : Raichur<br>Taluk : Raichur<br>PinCode :<br>Special Category<br>Special Category<br>Pincing news<br>India news<br>District : Raichur<br>Taluk : Raichur<br>PinCode :<br>Pincode :<br>Pinc                                                                                                    | Address: 2/3 Bandari Mohalla Yargera    |                                                                                | Address : 2/3 Bandari Mohalla Yargera                                                                                |                                                                |
| District : Raichur<br>Taluk : Raichur<br>PinCode :<br>PinCode :<br>PinCode                                                                                                    | State : Karnataka                       |                                                                                | State : Karnataka                                                                                                    |                                                                |
| Taluk: Raichur     Taluk: Raichur       PinCode :     PinCode :                                                                                                    | District : Raichur                      |                                                                                | District : Raichur                                                                                                   |                                                                |
| PinCode :<br>PinCode :<br>Soecial Category<br>PinCode :<br>PinCode :<br>Special Category<br>PinCode :<br>Special Category<br>PinCode :<br>Special Category<br>PinCode :<br>PinCode :<br>Special Category<br>PinCode :<br>PinCode :                                                                                                    | Taluk : Raichur                         |                                                                                | Taluk : Raichur                                                                                                    |                                                                |
| Special Category           Breaking news         Q Search         Q L         Table 200         A CO         ENG         Provide 1448         A           Indian National         A CO         ENG         Provide 1448         A         A                                                                                                    | PinCode :                               |                                                                                | PinCode :                                                                                                    |                                                                |
| 🖉 Breaking news 📲 Q. Search 🔌 🖬 🖥 💽 🧿 🖉 🔨 🗞 🛚 1448 🜻 🤹                                                                                                    | Special Category                        |                                                                                |                                                                                                    |                                                                |
|                                                                                                    | Breaking news<br>Indian National        | Q Search                                                                       | 🎭 🖬 🐂 📵 💽 👰                                                                                                    | ∧ 🕲 ENG 察 t₀ 14:48 💂 🥋                                         |

### STEP 4:

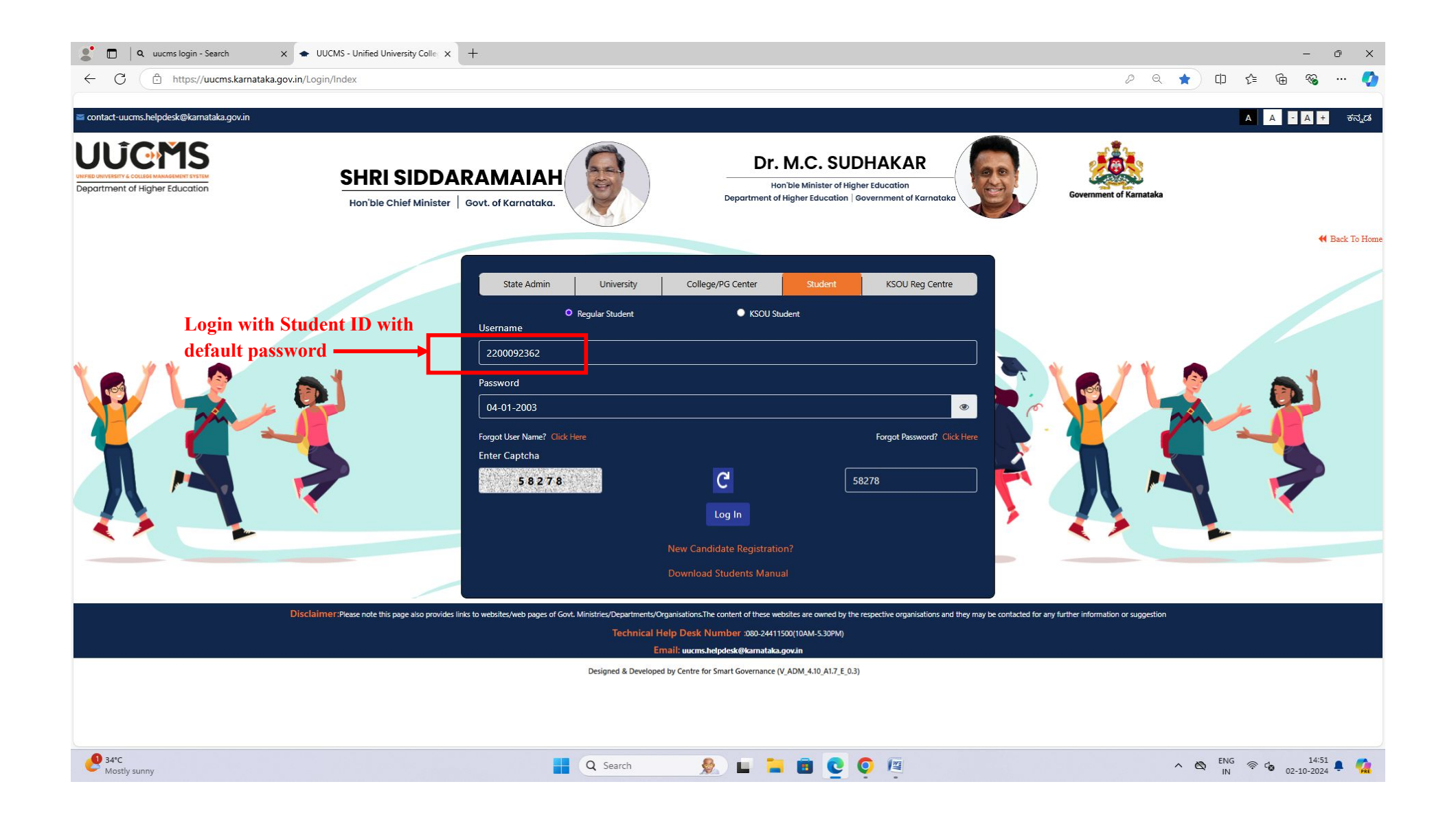

## STEP 5:

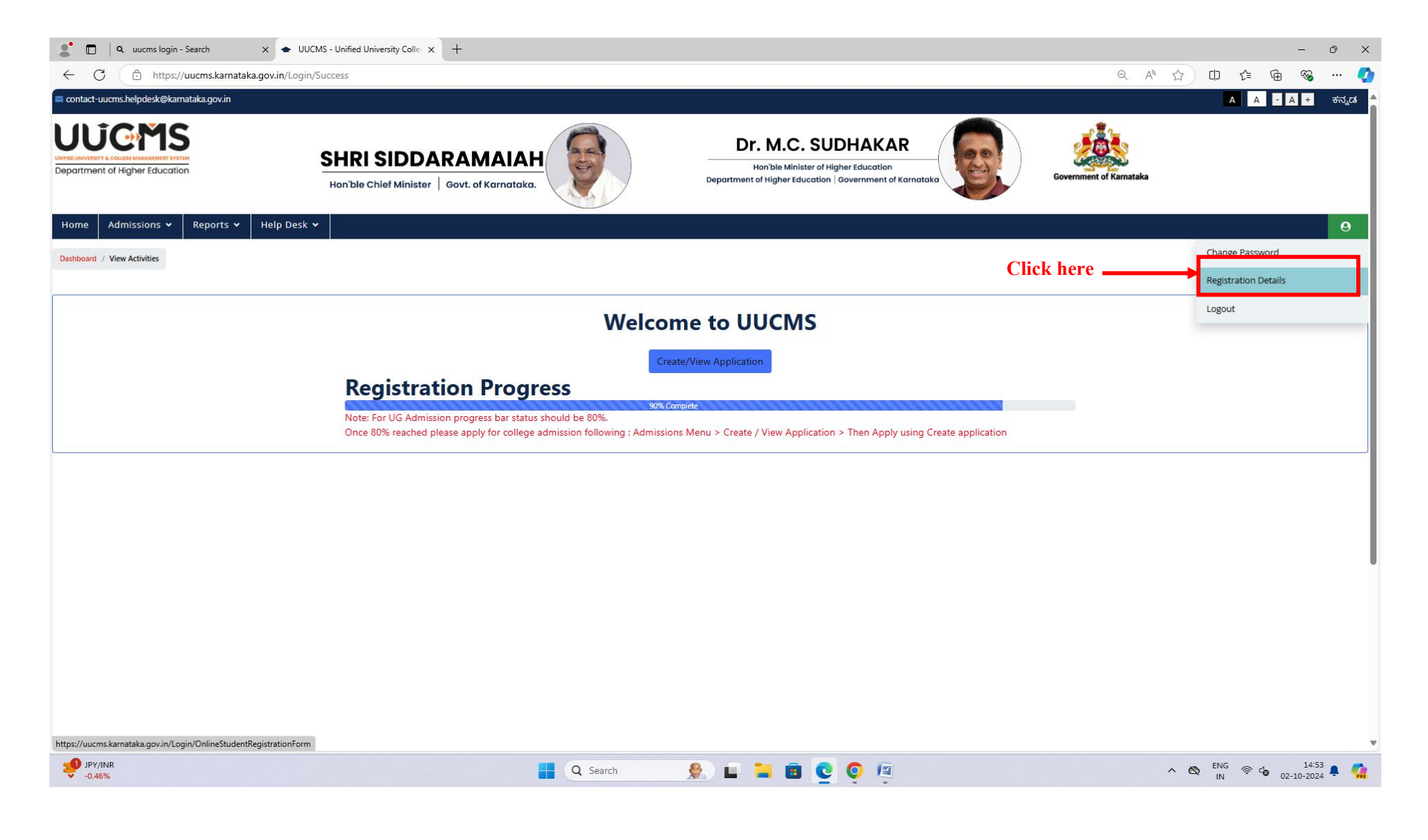

# Scroll down

| 🔮 🔲 🛛 q uucms login - Search x 🗢 UUCMS - Unified Univers        | sity Colle x +                                                      |                                                                                                    |             |                         | -       | - 0 X     |
|-----------------------------------------------------------------|---------------------------------------------------------------------|----------------------------------------------------------------------------------------------------|-------------|-------------------------|---------|-----------|
| ← C 🗘 https://uucms.karnataka.gov.in/Login/OnlineStudentReg     | gistrationForm                                                      |                                                                                                    |             | Q A 🖒 🟠                 |         | s 📀       |
| 🕿 contact-uucms.helpdesk@karnataka.gov.in                       |                                                                     |                                                                                                    |             |                         | A A - A | + ಕನ್ನಡ   |
| Department of Higher Education                                  | IDDARAMAIAH<br>Minister Govt. of Karnataka.                         | Dr. M.C. SUDHAKAR<br>Hon'ble Minister of Higher Education<br>Department of Higher Education   Government of Karne | ntoka       | Government of Karnataka |         |           |
| Home Admissions • Reports • Help Desk •                         |                                                                     |                                                                                                    |             |                         |         | 0         |
| Back                                                            |                                                                     |                                                                                                    |             |                         |         |           |
| Personal Details Photo & Signature Category / Special Category  | Quota Details     Previous Education Details     Previous Education | tion Details - UG                                                                                                 |             |                         |         |           |
|                                                                 |                                                                     |                                                                                                    |             |                         |         |           |
| Note: If you are seeing NA for documents means, "Please Re-upl  | oad documents again."                                               |                                                                                                    |             |                         |         |           |
| Program Level                                                   |                                                                     |                                                                                                    |             |                         |         |           |
| Please select the program level you are applying for*:          | UG                                                                  | ~                                                                                                    |             |                         |         |           |
| Aadhar Validation                                               |                                                                     |                                                                                                    |             |                         |         |           |
| Candidate Name*:                                                |                                                                     | Primary Mobile Number*:                                                                                           |             |                         |         |           |
| (As per Aadnar)                                                 |                                                                     |                                                                                                    |             |                         |         |           |
| Personal Details                                                |                                                                     |                                                                                                    |             |                         |         |           |
| Gender*:                                                        | Male                                                                | V 🗌 Non Indian 🗌 NRI                                                                                              |             |                         |         |           |
|                                                                 |                                                                     | Aadhaar Number*:                                                                                                  | XXXXXXX5502 |                         |         |           |
| Note : Please enter minimum one value (Father's / Mother's / Gu | ardian's Name)                                                      |                                                                                                    |             |                         |         |           |
| Father Name:                                                    |                                                                     | Father / Mother / Guardian's Mobile Number *:                                                                     |             |                         |         |           |
| Mother Name:                                                    |                                                                     | Email Address*:                                                                                                   |             |                         |         |           |
| Guardian's Name:                                                |                                                                     | Date of Birth*:                                                                                                   | 04-01-2003  |                         |         |           |
|                                                                 |                                                                     |                                                                                                    |             |                         | ~       |           |
|                                                                 |                                                                     |                                                                                                    | January     |                         | ~       |           |
|                                                                 |                                                                     | <b></b>                                                                                                    |             |                         |         | •         |
| 9 JPY/INR<br>-0.46%                                             | Q Search                                                            | શ 🖬 🖬 📴 👰 🦉                                                                                                    |             | ^                       | Co ENG  | 14:54 🌲 🧖 |

# Scroll down

| https://uucms.ka          | rnataka.gov.in/Login/OnlineStudentRegistrationForm                                                                                                    |                                        |                                                                                                    |                                                                                                    |                                                                                                    |
|---------------------------|----------------------------------------------------------------------------------------------------|----------------------------------------|----------------------------------------------------------------------------------------------------|----------------------------------------------------------------------------------------------------|----------------------------------------------------------------------------------------------------|
|                           |                                                                                                    |                                        |                                                                                                    |                                                                                                    | UPPAR BHE                                                                                                    |
| nal Details Photo & Sig   | nature Category / Special Category Ouota Det                                                                                                    | ails Previous Education Details Previo | ous Education Details - UG                                                                                                    |                                                                                                    |                                                                                                    |
|                           |                                                                                                    |                                        |                                                                                                    |                                                                                                    |                                                                                                    |
| : If you are seeing NA fo | r documents means, "Please Re-upload document                                                                                                    | s again."                              |                                                                                                    |                                                                                                    |                                                                                                    |
| Previous Education        |                                                                                                    |                                        |                                                                                                    |                                                                                                    |                                                                                                    |
|                           |                                                                                                    |                                        | UG Education Details                                                                                                    |                                                                                                    |                                                                                                    |
| University*:              | RAICHUR UNIVERSITY                                                                                                    | College Name*:                         | GOVT. FIRST GRADE DEGREE COLLE<br>RAICHUR                                                                                                    | SE, Program Name*:                                                                                        | BACHELOR OF SCIENCE                                                                                                    |
| Registration No*:         |                                                                                                    | Program Name*:                         | BACHELOR OF SCIENCE                                                                                                    | Year of Admission*:                                                                                       | 2021-22                                                                                                    |
| Year of Passing*:         | 2023                                                                                                    |                                        |                                                                                                    |                                                                                                    |                                                                                                    |
| i Semester - wise Mar     | ks                                                                                                    |                                        |                                                                                                    |                                                                                                    |                                                                                                    |
| G Semester - wise Mar     | ks                                                                                                    |                                        | Semester 1                                                                                                    |                                                                                                    |                                                                                                    |
| G Semester - wise Mar     | ks<br>Subject Name                                                                                                    |                                        | Semester 1<br>Maximum Marks                                                                                                    | Obtained Marks                                                                                            | Result                                                                                                    |
| G Semester - wise Mar     | ks<br>Subject Name<br>HEALTH AND WELLNESS                                                                                                    |                                        | Semester 1<br>Maximum Marks<br>25                                                                                                    | Obtained Marks<br>24                                                                                      | Result<br>FAIL                                                                                                    |
| G Semester - wise Mar     | ks<br>Subject Name<br>HEALTH AND WELLNESS<br>PHYSICAL EDUCATION - YOGA                                                                                                    |                                        | Semester 1<br>Maximum Marks<br>25<br>25                                                                                                    | Obtained Marks<br>24<br>23                                                                                | Result<br>FAIL<br>FAIL                                                                                                    |
| G Semester - wise Mar     | ks Subject Name HEALTH AND WELLNESS PHYSICAL EDUCATION - YOGA ALGEBRA-1 AND CALCULUS-1                                                                                                    |                                        | Semester 1           Maximum Marks           25           25           100                                                                                                    | Obtained Marks<br>24<br>23<br>50                                                                          | Result<br>FAIL<br>FAIL<br>FAIL                                                                                                    |
| G Semester - wise Mar     | ks Subject Name HEALTH AND WELLNESS PHYSICAL EDUCATION - YOGA ALGEBRA-1 AND CALCULUS-1 LAB                                                                                                    |                                        | Semester 1           Maximum Marks           25           25           100           50                                                                                                    | <b>Obtained Marks</b> 24 23 50 41                                                                         | Result       FAIL       FAIL       FAIL       FAIL       FAIL                                                                              |
| G Semester - wise Mar     | ks Subject Name HEALTH AND WELLNESS PHYSICAL EDUCATION - YOGA ALGEBRA-1 AND CALCULUS-1 ALGEBRA-1 AND CALCULUS-1 LAB VIGNAN GANGA-1                                                                                                    |                                        | Semester 1           Maximum Marks           25           25           100           50           100                                                                                                    | Obtained Marks<br>24<br>23<br>50<br>41<br>66                                                              | Result       FAIL       FAIL       FAIL       FAIL       FAIL       FAIL       FAIL                                                        |
| G Semester - wise Mar     | ks Subject Name HEALTH AND WELLNESS PHYSICAL EDUCATION - YOGA ALGEBRA-1 AND CALCULUS-1 ALGEBRA-1 AND CALCULUS-1 LAB VIGNAN GANGA-1 BASIC-II: BASIC ENGLISH LITERARY LIGH                                                              | Ţ                                      | Semester 1           Maximum Marks           25           25           100           50           100           100           100           100           100           100                                                                                   | Obtained Marks           24           23           50           41           66           65              | Result       FAIL       FAIL       FAIL       FAIL       FAIL       FAIL       FAIL       FAIL                                             |
| G Semester - wise Mar     | ks Subject Name HEALTH AND WELLNESS HEALTH AND WELLNESS PHYSICAL EDUCATION - YOGA ALGEBRA-1 AND CALCULUS-1 ALGEBRA-1 AND CALCULUS-1 LAB VIGNAN GANGA-1 BASIC-II: BASIC ENGLISH LITERARY LIGH DSCP1.1: MECHANICS AND PROPERTIES OF MAT | T<br>T<br>TER LAB                      | Semester 1           Maximum Marks         I           25         I           25         I           100         I           50         I           100         I           50         I           50         I           50         I           50         I | Obtained Marks           24           23           50           41           66           65           51 | Result       FAIL       FAIL       FAIL       FAIL       FAIL       FAIL       FAIL       FAIL       FAIL       FAIL       FAIL       FAIL |

| 🗖   Q u | ucms login - Search |
|---------|---------------------|
|---------|---------------------|

.

#### ← C ( ≜ https://uucms.karnataka.gov.in/Login/OnlineStudentRegistrationForm

- 0 X

|  | . 🌔 |
|--|-----|
|--|-----|

| Subject Name                                                                                                    | Semester 4                                                                                                    |                                                                                                    |                                                                                                    |                                                                                                    |
|----------------------------------------------------------------------------------------------------|----------------------------------------------------------------------------------------------------|----------------------------------------------------------------------------------------------------|----------------------------------------------------------------------------------------------------|----------------------------------------------------------------------------------------------------|
| Subject Name                                                                                                    |                                                                                                    |                                                                                                    |                                                                                                    |                                                                                                    |
|                                                                                                    |                                                                                                    | Maximum Marks                                                                                                    | Obtained Marks                                                                                                    | Result                                                                                                    |
| DSCP4.1: THERMAL PHYSICS AND ELECTRONICS                                                                                                    | PRACTICAL                                                                                                    | 50                                                                                                    | 19                                                                                                    | FAIL                                                                                                    |
| VIGNANA GANGA-IV                                                                                                    |                                                                                                    | 100                                                                                                    | 78                                                                                                    | FAIL                                                                                                    |
| PARTIAL DIFFERENTIAL EQUATIONS AND INTEGRAL                                                                                                    | TRANSFORMS                                                                                                    | 100                                                                                                    | 52                                                                                                    | FAIL                                                                                                    |
| ENGLISH LANGUAGES LITERACY LAMPS-B.SC                                                                                                    | C/BCA                                                                                                    | 100                                                                                                    | 63                                                                                                    | FAIL                                                                                                    |
| DSCL4.1: THERMAL PHYSICS AND ELECTRO                                                                                                    | NICS                                                                                                    | 100                                                                                                    | 62                                                                                                    | FAIL                                                                                                    |
| FINANCIAL EDUCATION AND INVESTMENT AW                                                                                                    | ARENESS                                                                                                    | 50                                                                                                    | 34                                                                                                    | FAIL                                                                                                    |
| SPORTS/NCC/NSS/R AND R ( S AND G)/CULT                                                                                                    | ΓURAL                                                                                                    | 50                                                                                                    | 49                                                                                                    | FAIL                                                                                                    |
| SOCIOLOGY OF FOOD CULTURE                                                                                                    |                                                                                                    | 100                                                                                                    | 73                                                                                                    | FAIL                                                                                                    |
| ACTICAL ON PARTIAL DIFFERENTIAL EQUATIONS AND INT                                                                                                    | EGRAL TRANSFORMS                                                                                                    | 50                                                                                                    | 37                                                                                                    | FAIL                                                                                                    |
| Total Mar                                                                                                    | ks: 700.00                                                                                                    |                                                                                                    | Secured Marks: 467.00                                                                                                    | Percentage: 66.71%                                                                                                    |
| PG education details please check the checkbox<br>e no modifications allowed once I submit this ap<br>re & Continue<br>5:5:4:5:2                                                                                                    | and then click on Save & Continue<br>plication<br>Enter Captcha                                                                                                    |                                                                                                    |                                                                                                    | Su                                                                                                    |
| expresentation way that that that that the state of the second of the second of the se | pages of Govt. Ministries/Departments/Organisations.The content of these<br>Technical Help Desk Number :080-244<br>Email: usums.hepdesk.@kamata                                                                                                    | websites are owned by the respective organisations<br>11500(10AM-5.30PM)<br>ka.govin                                                                                                    | and they may be contacted for any further information or sugge                                                                                                    | stion                                                                                                    |
|                                                                                                    | VIGNANA GANGA-IV PARTIAL DIFFERENTIAL EQUATIONS AND INTEGRAL ENGLISH LANGUAGES LITERACY LAMPS-B.SC DSCL4.1: THERMAL PHYSICS AND ELECTRO FINANCIAL EDUCATION AND INVESTMENT AW, SPORTS/NCC/NSS/R AND R (S AND G)/CULT SOCIOLOGY OF FOOD CULTURE ACTICAL ON PARTIAL DIFFERENTIAL EQUATIONS AND INT Total Mari PG education details please check the checkbox e no modifications allowed once I submit this ap re & Continue 55452 Disclaimer:Please note this page also provides links to websites/web | VIGNANA GANGA-IV  PARTIAL DIFFERENTIAL EQUATIONS AND INTEGRAL TRANSFORMS  ENGLISH LANGUAGES LITERACY LAMPS-B.SC/BCA  DSCL4.1: THERMAL PHYSICS AND ELECTRONICS  FINANCIAL EDUCATION AND INVESTMENT AWARENESS SPORTS/NCC/NSS/R AND R (S AND G)/CULTURAL  SOCIOLOGY OF FOOD CULTURE  ACTICAL ON PARTIAL DIFFERENTIAL EQUATIONS AND INTEGRAL TRANSFORMS  Total Marks: 700.00  PG education details please check the checkbox and then click on Save & Continue  e no modifications allowed once I submit this application re & Continue  SS4.52  Enter Captcha  Disclaimer:Prease note this page also provides links to websites/web pages of Covt. Ministres/Departments/Organisations. The content of these Technical Help Desk Number: 080-244 Email: success befores Number: 080-244 Email: success befores Number: 080-244 Email: success befores Number: 080-244 Email: success befores Number: 080-244 Email: success befores The content of these Email: success befores Number: 080-244 Email: success befores Number: 080-244 Email: success befores The content of these | VIGNANA GANGA-IV     100       PARTIAL DIFFERENTIAL EQUATIONS AND INTEGRAL TRANSFORMS     100       EINGLISH LANGUAGES LITERACY LAMPS-B.SC/BCA     100       DSCLA.1: THERMAL PHYSICS AND ELECTRONICS     100       FINANCIAL EDUCATION AND INVESTMENT AWARENESS     50       SPORTS/NCC/NSS/R AND R (S AND G)/CULTURAL     50       SOCIOLOGY OF FOOD CULTURE     100       ACTICAL ON PARTIAL DIFFERENTIAL EQUATIONS AND INTEGRAL TRANSFORMS     50       Cociology OF FOOD CULTURE     100   PG education details please check the checkbox and then click on Save & Continue e no modifications allowed once I submit this application re & Continue     PDisclaimer Please note this page also provides links to website/web pages of Govt. Ministres: Oppartments/Organizations. The content of these websites are owned by the respective organizations     PDisclaimer Please note this page also provides links to website/web pages of Govt. Ministres: Departments/Organizations. The content of these websites are owned by the respective organizations | VIGNANA GANGA-IV     100     78       PARTIAL DIFFERENTIAL EQUATIONS AND INTEGRAL TRANSFORMS     100     52       ENGLISH LANGUAGES LITERACY LAMPS-B.SC/BCA     100     63       DSCLA1: THEEMAL PHYSICS AND ELECTRONICS     100     62       FINANCIAL EDUCATION AND INVESTMENT AWARENESS     50     34       SPORTS/NCC/NSS/R AND R (S AND G)/CULTURAL     50     49       SOCIOLOGY OF FOOD CULTURE     100     73       ACTICAL ON PARTIAL DIFFERENTIAL EQUATIONS AND INTEGRAL TRANSFORMS     50     37       Total Marks: 700.00     Secured Marks: 467.00 |

| Total Marks: 700.00                                                                                                    |                                                                                              | Secured Marks: 480.00                                            | Percentage: 68.57% |
|----------------------------------------------------------------------------------------------------|----------------------------------------------------------------------------------------------|------------------------------------------------------------------|--------------------|
| Seme                                                                                                    | ter 4                                                                                        |                                                                  |                    |
| Subject Name                                                                                                    | Maximum Marks                                                                                | Obtained Marks                                                   | Result             |
| DSCP4.1: THERMAL PHYSICS AND ELECTRONICS PRACTICAL                                                                                                    | 50                                                                                           | 19                                                               | FAIL               |
| VIGNANA GANGA-IV                                                                                                    | 100                                                                                          | 78                                                               | FAIL               |
| PARTIAL DIFFERENTIAL EQUATIONS AND INTEGRAL TRANSFORMS                                                                                                    | 100                                                                                          | 52                                                               | FAIL               |
| ENGLISH LANGUAGES LITERACY LAMPS-B.SC/BCA                                                                                                    | 100                                                                                          | 63                                                               | FAIL               |
| DSCL4.1: THERMAL PHYSICS AND ELECTRONICS                                                                                                    | 100                                                                                          | 62                                                               | FAIL               |
| FINANCIAL EDUCATION AND INVESTMENT AWARENESS                                                                                                    | 50                                                                                           | 34                                                               | FAIL               |
| SPORTS/NCC/NSS/R AND R ( S AND G)/CULTURAL                                                                                                    | 50                                                                                           | 49                                                               | FAIL               |
| SOCIOLOGY OF FOOD CULTURE                                                                                                    | 100                                                                                          | 73                                                               | FAIL               |
| PRACTICAL ON PARTIAL DIFFERENTIAL EQUATIONS AND INTEGRAL TRANSFORMS                                                                                               | 50                                                                                           | 37                                                               | FAIL               |
| Total Marks: 700.00                                                                                                    | Secured Marks: 467.00                                                                        | Percentage: 66.71%                                               |                    |
| erstand that there will be no modifications allowed once I submit this application<br>nter Captcha Before Save & Continue<br>55452<br>55 <del>Enter Captcha</del> |                                                                                              | Click here                                                       | →                  |
| Disclaimer:Please note this page also provides links to websites/web pages of Govt. Ministries/Departments/Organisations.The con<br>Technical Help Desk Numb      | ent of these websites are owned by the respective organisations (2000-24411500(10AM-5-30PM)) | ons and they may be contacted for any further information or sug | gestion            |

| 2 🗖 🛛 q. uucms login - Search X 🔹 UUCMS - Unified University Colle: X +                                                                                       | – 0 X                                         |
|----------------------------------------------------------------------------------------------------|-----------------------------------------------|
| ← C D https://uucms.karnataka.gov.in/Admission/GetNewApplication                                                                                              | a a 🟠 🗘 🕼 🐨 🧹                                 |
| 🖬 contact-uucms.helpdesk@karnataka.gov.in                                                                                                    | A A - A + ಕನ್ನಡ                               |
| Department of Higher Education         Hon'ble Chief Minister         Govt. of Karnataka.                                                                     | Government of Kamataka                        |
| Home Admissions V Reports V Help Desk V                                                                                                    |                                               |
|                                                                                                    | UPPAR BHEEMAREDDY ()<br>Home / NewApplication |
| Create / View Existing Application Details                                                                                                    |                                               |
| Create Application View Existing Application Details           Student Corner         View Programwise Admission Date         View PHD Vacancy Matrix Details |                                               |
|                                                                                                    |                                               |
|                                                                                                    |                                               |
|                                                                                                    |                                               |
|                                                                                                    |                                               |
| MA - NEP<br>In 7 hours Q Search 🧟 🖬 📜 🔚 🔞 💽 👰                                                                                                    | ∧ 🕲 <sup>ENG</sup> 중 👍 14:56 🖡 🧖              |

| 🔮 🗖 🛛 🔍 uucms login - Search 🛛 🗙 🛧 UU       | UCMS - Unified University Colle × + |                 |                                                                                                    |                        |                    |                         |        |             | - 0 >                |
|---------------------------------------------|-------------------------------------|-----------------|----------------------------------------------------------------------------------------------------|------------------------|--------------------|-------------------------|--------|-------------|----------------------|
| ← C 🖻 https://uucms.karnataka.gov.in/Adm    | nission/StudentNewApplication       |                 |                                                                                                    |                        |                    | Q A <sup>N</sup>        | ය<br>ආ | 5≡ @        | ≪s ··· ∢             |
| contact-uucms.helpdesk@karnataka.gov.in     |                                     |                 |                                                                                                    |                        |                    |                         | A      | A - /       | A + ಕನ್ನಡ            |
| Department of Higher Education              | SHRI SIDDARAM                       | AIAH<br>mataka. | Dr. M.C. SUDHAK/<br>Hon'ble Minister of Higher Education<br>Department of Higher Education   Government | AR<br>n<br>of Karnatak | ka                 | Government of Karnataka |        |             |                      |
| Home Admissions • Reports • Help Desk       | < •                                 |                 |                                                                                                    |                        |                    |                         |        |             | 0                    |
|                                             |                                     |                 |                                                                                                    |                        |                    |                         |        | Home / Stud | dent New Application |
|                                             |                                     | Cre             | ate New Application                                                                                     |                        |                    |                         |        |             |                      |
|                                             |                                     |                 |                                                                                                    |                        |                    |                         |        |             |                      |
| Are you Applying For Autonomous College?:   |                                     | 🔿 Yes 💿 I       | No                                                                                                    |                        |                    |                         |        |             |                      |
| Academic Year*:                             |                                     | Program Level*: |                                                                                                    |                        | University*:       |                         |        |             |                      |
| 2024-25                                     | ~                                   | PG              |                                                                                                    | ~                      | Raichur University |                         |        |             | ~                    |
| Program Name*:                              |                                     |                 |                                                                                                    |                        |                    |                         |        |             |                      |
| Master of Science                           | ~                                   |                 |                                                                                                    |                        |                    |                         |        |             |                      |
| Select                                      |                                     |                 |                                                                                                    |                        |                    |                         |        |             |                      |
| Master of Arts                              |                                     |                 | Submit                                                                                                  |                        |                    |                         |        |             |                      |
| Master of Journalism and Mass Communication |                                     |                 |                                                                                                    |                        |                    |                         |        |             |                      |
| Master of Library & Information Science     |                                     |                 |                                                                                                    |                        | •.                 |                         |        |             |                      |
| Master of Science                           | _                                   |                 | Select Course and                                                                                       | d Sub                  | omit               |                         |        |             |                      |
| Mastel of Social Work                       |                                     |                 |                                                                                                    |                        |                    |                         |        |             |                      |
|                                             |                                     |                 |                                                                                                    |                        |                    |                         |        |             |                      |
|                                             |                                     |                 |                                                                                                    |                        |                    |                         |        |             |                      |
|                                             |                                     |                 |                                                                                                    |                        |                    |                         |        |             |                      |
|                                             |                                     |                 |                                                                                                    |                        |                    |                         |        |             |                      |
| OMA - NFP                                   |                                     |                 |                                                                                                    | -                      |                    |                         | - ENG  |             | 14:56                |
| In 7 hours                                  |                                     | Q Search        | 🖬 🗖 🖉 🖉 🦉                                                                                               | 1                      |                    |                         | ∧ ♥ IN | °°°€ 02.    | 10-2024 💂 🌠          |

| 🗶 🗖 🛛 Q uucms login - Se       | earch 🗙 🗢 UUCMS - Unified Un             | versity Colle × +                     |                                 |                                                                                          |                                         |                         | - 0 X                                                                                                    |
|--------------------------------|------------------------------------------|---------------------------------------|---------------------------------|------------------------------------------------------------------------------------------|-----------------------------------------|-------------------------|----------------------------------------------------------------------------------------------------|
| ← C 🗈 https://ut               | ucms.karnataka.gov.in/Admission/StudentA | pplicationDetails?enc=YN7ugV4jiVhRLwl | U3inQYxLpE/xrMfq+xGb8YI+ai+9IGG | SW3vMv7VwSy2JFjwLOcRS9XzcXpLEk                                                           | XLeyFEdD60/dr7DzcYgFjEHIYnU0NVZuXC      | cboUtMytD1              | ወ ເ 🖻 🗞 … 🤇                                                                                                    |
| contact-uucms.helpdesk@karnat  | taka.gov.in                              |                                       |                                 |                                                                                          |                                         |                         | A A - A + ಕನ್ನಡ                                                                                                    |
| Department of Higher Education | SHRI<br>Hon'ble C                        | SIDDARAMAIAH                          |                                 | Dr. M.C. SUDH<br>Hon'ble Minister of Higher Ed<br>Department of Higher Education   Gover | AKAR<br>Jucation<br>Imment of Karnataka | Government of Karnataka |                                                                                                    |
| Home Admissions 🗸              | Reports 🗸 Help Desk 🗸                    |                                       |                                 |                                                                                          |                                         |                         | Θ                                                                                                    |
| Back                           |                                          |                                       |                                 |                                                                                          |                                         |                         | UPPAR BHEEMAREDDY ()                                                                                                   |
| Academic Year*:                |                                          | Program Level*:                       |                                 | Program Name*:                                                                           |                                         | University*:            |                                                                                                    |
| 2024-25                        | ~                                        | PG                                    | *                               | Master of Science                                                                        | ~                                       | Raichur University      | ~                                                                                                    |
|                                |                                          |                                       |                                 |                                                                                          |                                         |                         |                                                                                                    |
| Priority Selection and Sub     | bmission Preview and Submit              |                                       |                                 |                                                                                          |                                         |                         |                                                                                                    |
| Delevier Coloradore en         | a estadorio i                            |                                       |                                 |                                                                                          |                                         |                         |                                                                                                    |
| Priority Selection an          |                                          |                                       |                                 |                                                                                          |                                         |                         |                                                                                                    |
| SI.No                          | Discipline*                              | Priority 1 <sup>e</sup>               | Priority 2                      | Priority 3                                                                               | Priority 4                              | Priority 5              | Action                                                                                                    |
|                                |                                          |                                       | Preview & Submit                |                                                                                          |                                         |                         | +Add more                                                                                                    |
|                                |                                          |                                       |                                 |                                                                                          | Click He                                | re                      |                                                                                                    |
|                                |                                          |                                       |                                 |                                                                                          |                                         |                         |                                                                                                    |
|                                |                                          |                                       |                                 |                                                                                          |                                         |                         |                                                                                                    |
| 34°C<br>Mostly sunny           |                                          |                                       | Q Search                        | ) 🖬 🖀 📴 🧿                                                                                |                                         | ~ (                     | ENG <sup>©</sup> <sup>14:57</sup><br>IN <sup>©</sup> <sup>1</sup> 02-10-2024<br><sup>●</sup> <sup>1</sup> <sup>1</sup> |

| ి 🗖 🔍 uucms login - Search                                           | x 🔹 UUCMS - Unified University Colle x +                          |                                                                                                    | - ð X                                                                 |
|----------------------------------------------------------------------|-------------------------------------------------------------------|----------------------------------------------------------------------------------------------------|-----------------------------------------------------------------------|
| ← C 🗇 https://uucms.karnataka.g                                      | ov.in/Admission/StudentApplicationDetails?enc=YN7ugV4jiVhRLwU3inQ | rxLpE/xrMfq+xGb8YI+ai+9IGGW3vMv7VwSy2JFjwLOcRS9XzcXpLEkXLeyFEdD60/dr7Dz                                               | eYgFjEHIYnUONVZuXCeboUtMytD1 Q A 🟠 🖨 🕼 % … 🧳                          |
| contact-uucms.helpdesk@karnataka.gov.in                              |                                                                   |                                                                                                    | A A - A + ಕನ್ನಡ                                                       |
| Department of Higher Education                                       | SHRI SIDDARAMAIAH<br>Hon'ble Chief Minister   Govt. of Karnataka. | Br. M.C. SUDHAKAR<br>Hon ble Minister of Higher Education<br>Department of Higher Education   Government of Karnataka | Government of Karnataka                                               |
| Home Admissions 🗸 Reports 🖌 H                                        | Help Desk 🗸                                                       |                                                                                                    | 0                                                                     |
| Back                                                                 |                                                                   |                                                                                                    | UPPAR BHEEMAREDDY ()                                                  |
|                                                                      |                                                                   |                                                                                                    |                                                                       |
| Academic Year":                                                      | Program Level":                                                   | Program Name":                                                                                                    | University":                                                          |
| 2024-25                                                              | ♥ PG                                                              | ✓ Master of Science                                                                                                   | ✓ Raichur University ✓                                                |
| Si.No     Discipline       1    Select                               |                                                                   | Priority 1*     Priority 2     Priority 3       V     V     V                                                         | Priority 4     Priority 5     Action            ✓         ✓         ✓ |
| select<br>BOTANY<br>CHEMISTRY<br>COMPLITER SCIEN                     | NICE                                                              | Preview & Submit                                                                                                    | ♣Add more                                                             |
| ELECTRONICS AN<br>MATHEMATICS<br>MICRO-BIOLOGY<br>PHYSICS<br>ZOOLOGY |                                                                   | Select Subject                                                                                                    |                                                                       |
| eee 34°C<br>Mostly sunny                                             |                                                                   | 🔉 Search 🛛 🧕 🖬 💼 💽 👰 🖉                                                                                                | ∧ 🕲 <sup>ENG</sup> 중 d₀ 14:58 📮 🥻                                     |

| 🔮 🗖 🛛 q. uucms login - Search 🛛 🗙 🛧 UL             | JCMS - Unified University Colle × +                                                                                                    |                                          |                                                                                     |                                            |                         | - 0 ×                |
|----------------------------------------------------|----------------------------------------------------------------------------------------------------|------------------------------------------|-------------------------------------------------------------------------------------|--------------------------------------------|-------------------------|----------------------|
| ← C 🗘 https://uucms.karnataka.gov.in/Adm           | ission/StudentApplicationDetails?enc=YN7ug                                                                                                    | yV4jiVhRLwU3inQYxLpE/xrMfq+xGb8YI+ai+9IC | GW3vMv7VwSy2JFjwLOcRS9XzcXpL                                                        | EkXLeyFEdD60/dr7DzcYgFjEHIYnU0NVZuX0       | CcboUtMytD1             | 순 🖻 🗞 … 🏹            |
| contact-uucms.helpdesk@karnataka.gov.in            |                                                                                                    |                                          |                                                                                     |                                            |                         | A A - A + ಕನ್ನಡ      |
| Department of Higher Education                     | SHRI SIDDARAMA<br>Hon'ble Chief Minister   Govt. of Kar                                                                                                    |                                          | Dr. M.C. SUDH<br>Hon'ble Minister of Higher<br>Department of Higher Education   Gov | HAKAR<br>Education<br>remment of Karnatoka | Government of Karnataka |                      |
| Home Admissions 🗸 Reports 🗸 Help Desk              | ( <b>v</b> )                                                                                                    |                                          |                                                                                     |                                            |                         | 9                    |
| Back                                               |                                                                                                    |                                          |                                                                                     |                                            |                         | UPPAR BHEEMAREDDY () |
| Academic Year**                                    | Program Level*                                                                                                    |                                          | Program Name*                                                                       |                                            | University**            |                      |
| 2024-25                                            | ✓ PG                                                                                                    | v                                        | Master of Science                                                                   | v                                          | Raichur University      | *                    |
| Priority Selection and Submission SI.No Discipline | Priority 1'                                                                                                    | Priority 2                               | Priority 3                                                                          | Priority 4                                 | Priority 5              | Action               |
| 1 MATHEMATICS ~                                    | Raichur University, Raichur (MainC 🗸                                                                                                    | Select                                   | Select                                                                              | Select                                     | ✓Select                 | - Delete             |
|                                                    | Select<br>Govt. First Grade Degree College, Raichu<br>Govt. First Grade Degree College, Sindha<br>Govt. First Grade Degree College, Yadgir<br>Govt. First Grade College, Shahapur E<br>Raichur University, Raichur (MainCampus | r<br>noor Preview & Submit               | ]                                                                                   |                                            |                         | +Add more            |
|                                                    |                                                                                                    |                                          | Sele                                                                                | ect College priority                       |                         |                      |

|                                                                                                 | x  UUCMS - Unified University Coller x + aka.gov.in/Admission/StudentApplicationDetails?enc=YN SHRI SIDDARAN | 7ugV4jiVhRLwU3inQYxLpE/xrMfq+xGb8YI+ai+9IC                        | GW3vMv7VwSy2JFjwLOcRS9XzcXpLEkXLeyFEc<br>Dr. M.C. SUDHAKA<br>Hon'ble Minister of Higher Education | ID60/dr7DzcYgFjEHIYnU0NVZuXC | cboUtMytD1 Q A 🏠                                      | ଘ –<br>··· ଡି ଇ ଇ ⊴ୁ ପ<br>२०२२ – A A A |
|-------------------------------------------------------------------------------------------------|----------------------------------------------------------------------------------------------------|-------------------------------------------------------------------|---------------------------------------------------------------------------------------------------|------------------------------|-------------------------------------------------------|----------------------------------------|
| e Admissions ✔ Reports ✔                                                                        | Hon'ble Chief Minister   Govt. of                                                                            | Karnataka.                                                        | Department of Higher Education   Government o                                                     | f Karnataka                  | Government of Karnataka                               |                                        |
| :k                                                                                              |                                                                                                    |                                                                   |                                                                                                   |                              |                                                       | UPPAR BHEEMARE                         |
| lemic Year":                                                                                    | Program Level*:                                                                                              |                                                                   | Program Name*:                                                                                    |                              | University*:                                          |                                        |
| 24-25                                                                                           | 10                                                                                                    |                                                                   | Master of Science                                                                                 |                              | Ratefiar Oniversity                                   |                                        |
| Priority Selection and Submission Priority Selection and Submiss                                | Preview and Submit                                                                                           |                                                                   |                                                                                                   |                              |                                                       |                                        |
| Priority Selection and Submission Priority Selection and Submiss SI.No Discipline               | Preview and Submit                                                                                           | Priority 2                                                        | Priority 3                                                                                        | Priority 4                   | Priority 5                                            | Action                                 |
| Priority Selection and Submission Priority Selection and Submiss SI.No Discipline 1 MATHEMATICS | Preview and Submit                                                                                           | Priority 2       Govt. First Grade Degree College, 1              | Priority 3<br>Govt. First Grade Degree College, 1 V                                               | Priority 4                   | Priority 5  Select                                    | Action<br>Delete                       |
| Discipline*       1     MATHEMATICS       2     PHYSICS                                         | Preview and Submit                                                                                           | Priority 2       Govt. First Grade Degree College, 1       Select | Priority 3<br>Govt. First Grade Degree College, ' Y                                               | Priority 4<br>Select         | Priority 5 <ul> <li>Select</li> <li>Select</li> </ul> | Action<br>Delete                       |

|   | Q | uucms login - Search |
|---|---|----------------------|
| ~ | Q | uucms login - Search |

× 🔹 UUCMS - Unified University Colle × +

| Total Marks: 700.00                                                 |     | Secured Marks: 467.00 | Percentage: 66.71% |
|---------------------------------------------------------------------|-----|-----------------------|--------------------|
| PRACTICAL ON PARTIAL DIFFERENTIAL EQUATIONS AND INTEGRAL TRANSFORMS | 50  | 37                    | FAIL               |
| SOCIOLOGY OF FOOD CULTURE                                           | 100 | 73                    | FAIL               |
| SPORTS/NCC/NSS/R AND R ( S AND G)/CULTURAL                          | 50  | 49                    | FAIL               |
| FINANCIAL EDUCATION AND INVESTMENT AWARENESS                        | 50  | 34                    | FAIL               |
| DSCL4.1: THERMAL PHYSICS AND ELECTRONICS                            | 100 | 62                    | FAIL               |
|                                                                     | 100 |                       |                    |

#### **Priority Selection Details**

| SI. No | University Name    | Program Name      | Discipline Name | Priority-I                               | Priority-II                               | Priority-III                             | Priority-IV | Priority-V |
|--------|--------------------|-------------------|-----------------|------------------------------------------|-------------------------------------------|------------------------------------------|-------------|------------|
| 1      | Raichur University | Master of Science | MATHEMATICS     | Raichur University, Raichur (MainCampus) | Govt. First Grade Degree College, Raichur | Govt. First Grade Degree College, Yadgir |             |            |
| 2      | Raichur University | Master of Science | PHYSICS         | Raichur University, Raichur (MainCampus) | Govt. First Grade Degree College, Yadgir  |                                          |             |            |

l hereby declare that the information furnished above is true, complete and correct to the best of my knowledge and belief. I understand that in the event of my information being found false or incorrect at any stage, my candidature / application shall be liable to cancellation without notice.

Submit

#### Click here to submit the application

|                                                                             | Disclaimer:Please note this page also provides links to websites/web pages of Govt. Ministries/Departments/Organisations. The content of these websites are owned by the respective organisations and they may be contacted for any further information or suggestion |  |  |  |  |  |  |  |  |
|-----------------------------------------------------------------------------|----------------------------------------------------------------------------------------------------|--|--|--|--|--|--|--|--|
| Technical Help Desk Number :080-24411500(10AM-5.30PM)                       |                                                                                                    |  |  |  |  |  |  |  |  |
|                                                                             | Email: uucus.helpdesk@karnataka.govin                                                                                                    |  |  |  |  |  |  |  |  |
| Designed & Developed by Centre for Smart Governance (V_ADM_4.10_A1.7_E_0.3) |                                                                                                    |  |  |  |  |  |  |  |  |
| USD/INR<br>+0.09%                                                           | Q Search <u>A</u> <b>E E E C O E C O E N C C C C C C C C C C</b>                                                                                                    |  |  |  |  |  |  |  |  |

- 0 X

| L neq                 | popp decinisikumutuk                                             | ange tin , . termission , .             |                                   |                                                           |                                                             |                                                             |                                                         |                                                               |  |  |
|-----------------------|------------------------------------------------------------------|-----------------------------------------|-----------------------------------|-----------------------------------------------------------|-------------------------------------------------------------|-------------------------------------------------------------|---------------------------------------------------------|---------------------------------------------------------------|--|--|
|                       |                                                                  | FIN                                     | ANCIAL EDUCATION                  |                                                           | pplication Submitted Successfully                           | ×                                                           | 34                                                      | FAIL                                                          |  |  |
|                       | SPORTS/NCC/NSS/R AND R ( S AND G)/CULT                           |                                         |                                   |                                                           |                                                             | _                                                           | 49                                                      | FAIL                                                          |  |  |
|                       |                                                                  |                                         | SOCIOLOGY                         | OF FOOD CULTURE                                           | Confirm the message                                         | ОК                                                          | 73                                                      | FAIL                                                          |  |  |
|                       |                                                                  | PRACTICAL ON F                          | ARTIAL DIFFERENTIA                | L EQUATIONS AND INTEGRAL T                                | RANSFORMS                                                   | 50                                                          | 37                                                      | FAIL                                                          |  |  |
|                       |                                                                  |                                         |                                   | Total Marks: 700.00                                       |                                                             |                                                             | Secured Marks: 467.00                                   | Percentage: 66.71%                                            |  |  |
|                       |                                                                  |                                         |                                   |                                                           |                                                             |                                                             |                                                         |                                                               |  |  |
| ority S               | Selection Details                                                | Program                                 | Discipline                        |                                                           |                                                             |                                                             |                                                         |                                                               |  |  |
| iority !<br>SI.<br>No | Selection Details<br>University<br>Name                          | Program<br>Name                         | Discipline<br>Name                | Priority-I                                                | Priority-II                                                 | Priority-III                                                | Priority-IV                                             | Priority-V                                                    |  |  |
| iority SI.<br>No      | Selection Details<br>University<br>Name<br>Raichur<br>University | Program<br>Name<br>Master of<br>Science | Discipline<br>Name<br>MATHEMATICS | Priority-I<br>Raichur University, Raichur<br>(MainCampus) | Priority-II<br>Govt. First Grade Degree College,<br>Raichur | Priority-III<br>Govt. First Grade Degree College,<br>Yadgir | Priority-IV<br>Govt. First Grade College,<br>Shahapur E | Priority-V<br>Govt. First Grade Degree College.<br>Sindhanoor |  |  |

2 I hereby declare that the information furnished above is true, complete and correct to the best of my knowledge and belief. I understand that in the event of my information being found false or incorrect at any stage, my candidature / application shall be liable to cancellation without notice.

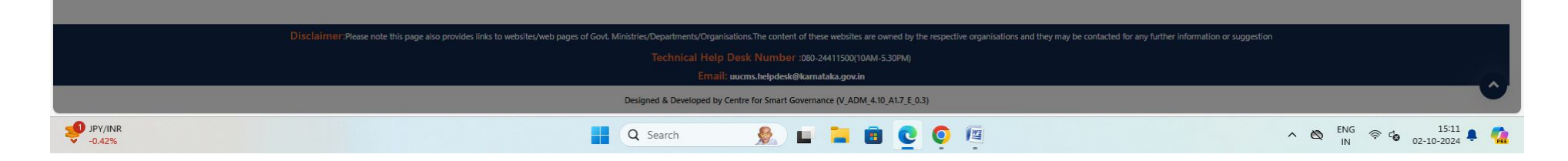

| 2 🗖                   | <b>Q</b> uucms login - Search                           | × 🔹 UUCN                 | /IS - Unified University C | Colle: × +       |                       |        |                    |         |                                                       |                                                         |                         |                                               | - 0 X                  |
|-----------------------|---------------------------------------------------------|--------------------------|----------------------------|------------------|-----------------------|--------|--------------------|---------|-------------------------------------------------------|---------------------------------------------------------|-------------------------|-----------------------------------------------|------------------------|
| $\leftarrow$ C        | https://uucms.                                          | karnataka.gov.in/Admissi | ion/GetNewApplicat         | tion             |                       |        |                    |         |                                                       |                                                         |                         | Q A ☆ C C                                     | @ % ··· 🎸              |
| contact-uucr          | :ms.helpdesk@karnataka.go                               | ov.in                    |                            |                  |                       |        |                    |         |                                                       |                                                         |                         | A                                             | A - A + ಕನ್ನಡ          |
| Department of         | COMS<br>COLLECT MANAGEMENT PYTEM<br>of Higher Education |                          | SHRI SID                   | DARAN            | MAIAH<br>f Karnataka. |        |                    |         | Dr. M.C.<br>Hon'ble Minis<br>Department of Higher Edu | ter of Higher Education<br>ucation   Government of Karn | ataka                   | Government of Karnataka                       |                        |
| Home A                | Admissions 🗸 🛛 Repo                                     | orts 🗸 🛛 Help Desk 🗸     |                            |                  |                       |        |                    |         |                                                       |                                                         |                         |                                               | 9                      |
|                       |                                                         |                          |                            |                  |                       |        |                    |         |                                                       |                                                         |                         |                                               | Home / NewApplication  |
|                       |                                                         |                          |                            |                  |                       | Crea   | te / View F        | vistin  | a Application [                                       | Details                                                 |                         |                                               |                        |
|                       |                                                         |                          |                            |                  |                       | Crea   | te / view L        | AIStIII |                                                       | Jetans                                                  |                         |                                               |                        |
|                       |                                                         |                          |                            |                  |                       | Crea   | ate Application    | View    | v Existing Application I                              | Details Cli                                             | ick Here                |                                               |                        |
|                       |                                                         |                          |                            |                  | Student Corne         | ar Vie | ew Programwise     | Admis   | sion Date View PH                                     | D Vacancy Matrix Details                                | í -                     |                                               |                        |
|                       |                                                         |                          |                            |                  | Student come          | -1     | ew i rogramwise    | - Admis | view I II                                             | D vacancy matrix Details                                |                         |                                               |                        |
| Existing A<br>Show 50 | Application Details:                                    | Excel CSV PDF            | Print                      |                  |                       |        |                    |         |                                                       |                                                         |                         | Search:                                       |                        |
| SI.<br>No             | Application<br>ID \$                                    | University<br>Name       | Department <del>(</del>    | Program<br>Level | ∳<br>Program<br>Name  | ¢      | Admission<br>Cycle | \$      | Submitted<br>Date                                     | Status                                                  | Action                  |                                               | ¢                      |
| 1                     | 2691337                                                 | Raichur University       | NA                         | PG               | M.Sc.                 |        | N/A                |         | Oct 2 2024 3:07PM                                     | Application Fees Not<br>Paid                            | <u>View Edit Delete</u> | Pay Application Fees(ont ne) / Pay Applicatio | <u>n Fees(Offline)</u> |
|                       |                                                         |                          |                            |                  |                       |        |                    |         |                                                       |                                                         | Preview & Print         |                                               |                        |
|                       | 8                                                       |                          |                            | 00               | 10.                   |        |                    |         |                                                       |                                                         |                         | Select Offline mod                            | e of payment           |
| Showing 1             | to 1 of 1 entries                                       |                          | 34                         | 2                |                       |        |                    |         |                                                       |                                                         |                         | Select Offline mod                            | ous 1 Next             |
| Showing 1             | to 1 of 1 entries                                       |                          |                            |                  |                       |        |                    |         |                                                       |                                                         |                         | Select Offine Mod                             | ous 1 Next             |
| Showing 1             | to 1 of 1 entries                                       |                          |                            |                  |                       |        |                    |         |                                                       |                                                         |                         | Select Offline mod                            | ous 1 Next             |
| Showing 1             | to 1 of 1 entries                                       |                          | 1                          |                  |                       |        |                    |         |                                                       |                                                         |                         | Select Offline mod                            | ous 1 Next             |
| Showing 1             | to 1 of 1 entries                                       |                          |                            | -                |                       |        |                    |         |                                                       |                                                         |                         | Select Offline mod                            | ous 1 Next             |
| Showing 1             | to 1 of 1 entries                                       |                          |                            |                  |                       |        |                    |         |                                                       |                                                         |                         | Select Offline mod<br>Previ                   | ous 1 Next             |

| Department of Higher Education | SHRI SIDDARAMAIAH<br>Hon'ble Chief Minister   Govt. of Karnataka. | Dr. M.C. SUDHAKAR<br>Hon'ble Minister of Higher Education<br>Department of Higher Education   Government of Karnataka | Government of Kamataka |
|--------------------------------|-------------------------------------------------------------------|----------------------------------------------------------------------------------------------------|------------------------|
| Home Admissions ¥ Reports ¥ H  | elp Desk 🗸                                                        |                                                                                                    | UPPAR BHEEMAREDDY (    |
| Back                           |                                                                   | Fee Paid Details                                                                                                    |                        |
| Challan / Receipt No*:         | Challan / Receipt No                                              |                                                                                                    | ]                      |
| Actual Amount Paid*:           | Actual Amount Paid                                                |                                                                                                    |                        |
| Payment Date":                 | Payment Date                                                      |                                                                                                    |                        |
| Upload Challan / Receipt*:     | Choose File No file chosen                                        |                                                                                                    |                        |
|                                |                                                                   | Submit                                                                                                    |                        |
|                                | Fill t                                                            | he details and submit                                                                                                 |                        |

### INSTRUCTIONS FOR CANDIDATES TO MAKE FEE PAYMENT THROUGH RAICHUR UNIVERSITY WEBSITE

**STEP 1 :** Open Raichur University Website : (<u>https://raichuruniversity.ac.in</u>)

**STEP 2 :** In the main menu go to fee payment option and press PG Admission Application Fee as shown in the below picture.

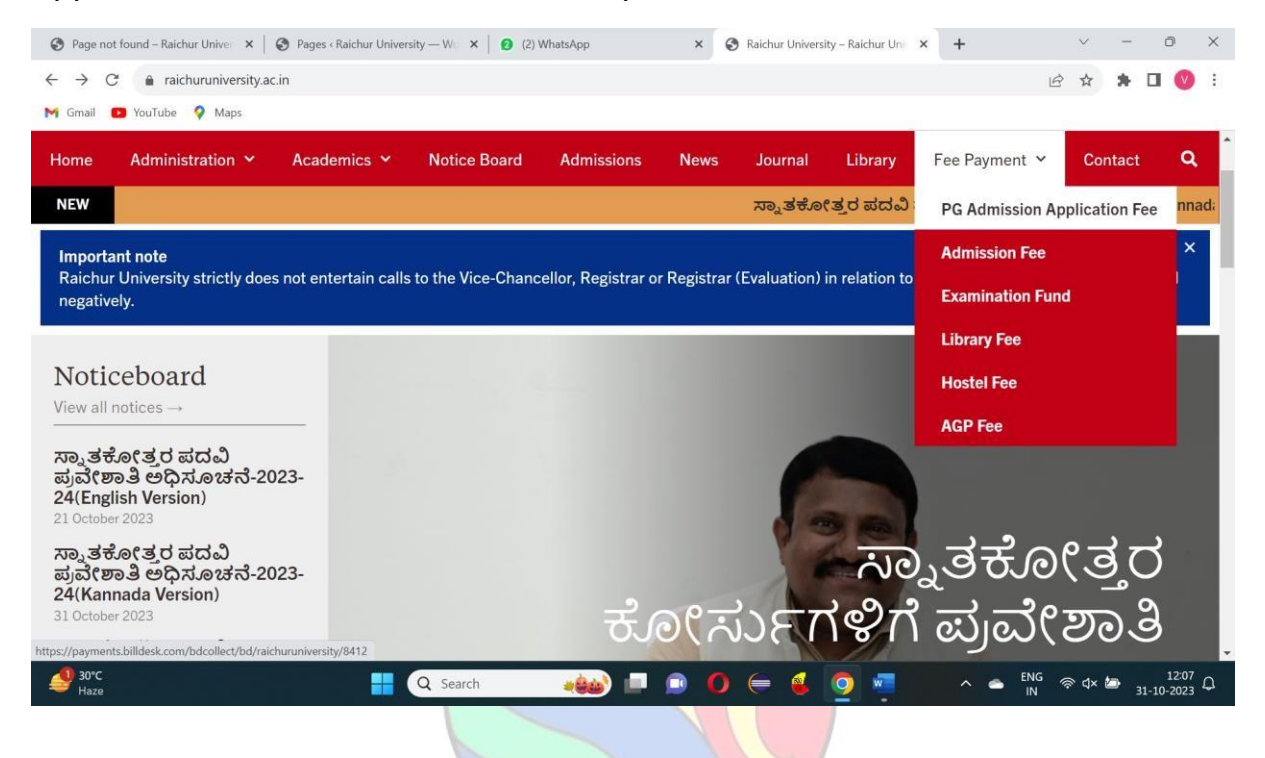

### **STEP 3 :** Fill the Payer details and press next.

| S Page not found – Raichur Univer 🗙 📔 🕃                    | Pages < Raichur University — | W 🗙 💷 Raichur University                                                                                                    | × +                                                            |     |           | $\sim$ | -   | Ø                | ×  |
|------------------------------------------------------------|------------------------------|----------------------------------------------------------------------------------------------------|----------------------------------------------------------------|-----|-----------|--------|-----|------------------|----|
| $\leftrightarrow$ $\rightarrow$ C $$ payments.billdesk.com | m/bdcollect/bd/raichuruni    | versity/8412                                                                                                    |                                                                |     | QB        | ☆      | *   |                  | :  |
| M Gmail 🔼 YouTube 💡 Maps                                   |                              |                                                                                                    |                                                                |     |           |        |     |                  |    |
|                                                            | Payer Details                | Payer Details                                                                                                    |                                                                |     |           |        |     |                  | î  |
|                                                            | Fce                          | Name of the Student*<br>University/College*<br>Course*<br>UUCMS Student No/Ref. No.*<br>Semester/Year*<br>Address*<br>University Notification No.<br>University Notification No.<br>University Notification Date<br>Email ID*<br>Mobile Number*<br>Remarks | Select One Select One Enter date between 23/12/2022,31/01/2025 |     |           |        |     |                  |    |
|                                                            |                              |                                                                                                    | Next                                                           |     |           |        |     |                  |    |
| <b>≝</b> 30℃<br><sub>Haze</sub>                            | <b>=</b> Q                   | Search                                                                                                    | 🖻 O 듣 🤞 🦉 🧕                                                    | ^ • | ENG<br>IN | ም      | b ₃ | 12:1<br>1-10-202 | βĢ |

**STEP 4 :** Click the check box as per category wise and press pay now.

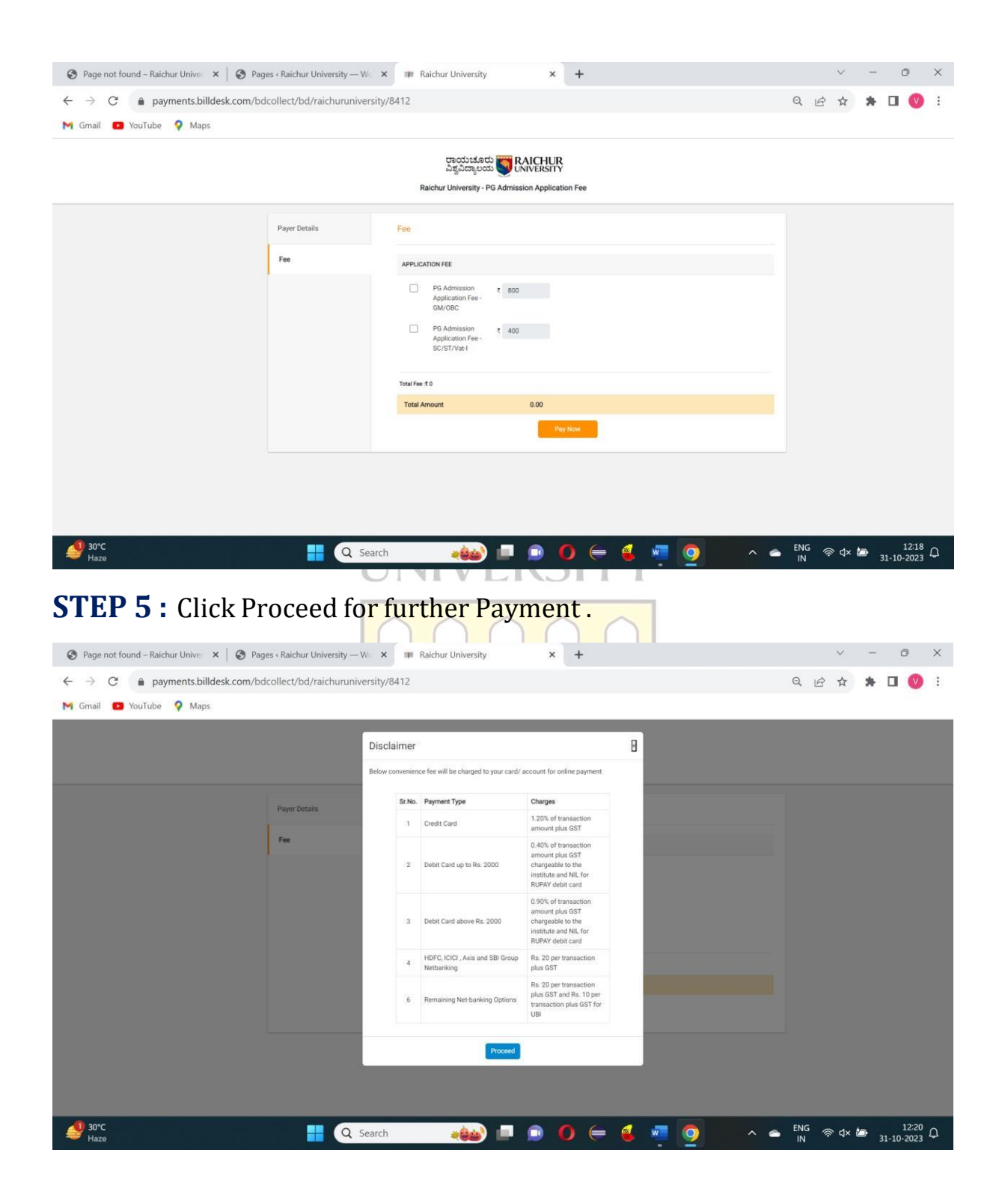

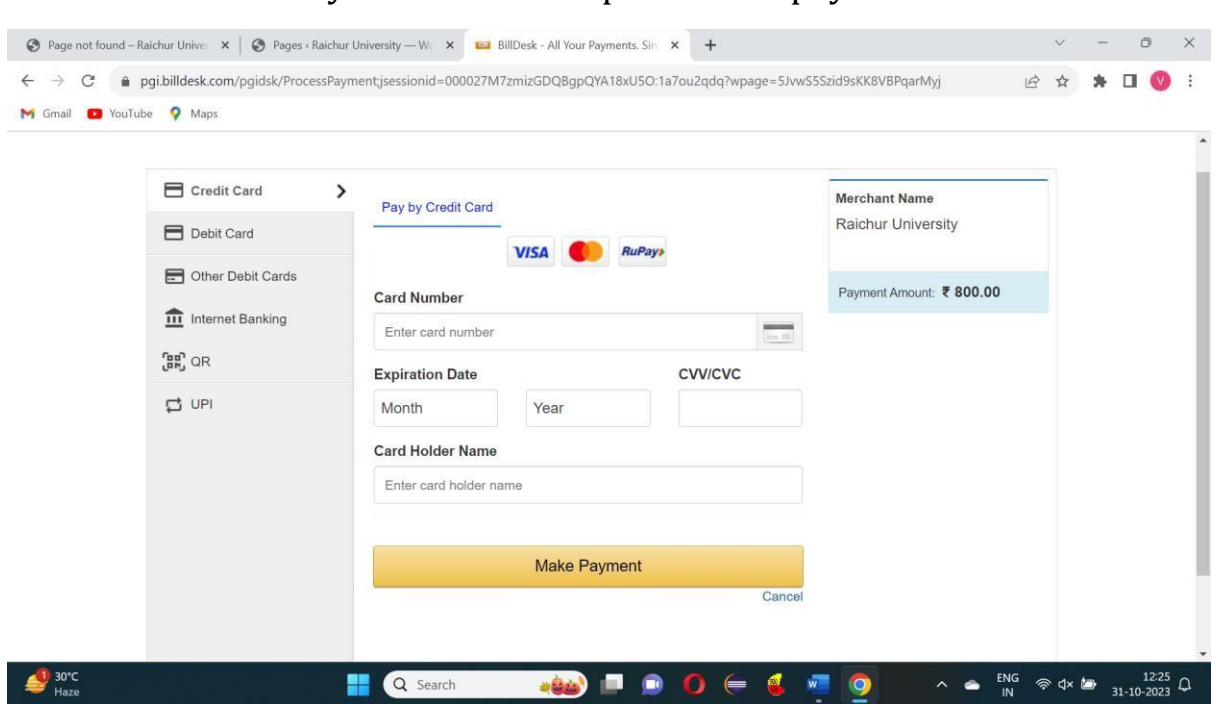

**STEP 6 :** Select Payment mode and press make payment.

**STEP 7 :** On the screen you will get a option to download the receipt. please press download receipt.

**STEP 8 :** Please open UUCMS website (<u>https://uucms.karnataka.gov.in</u>) and press Login.

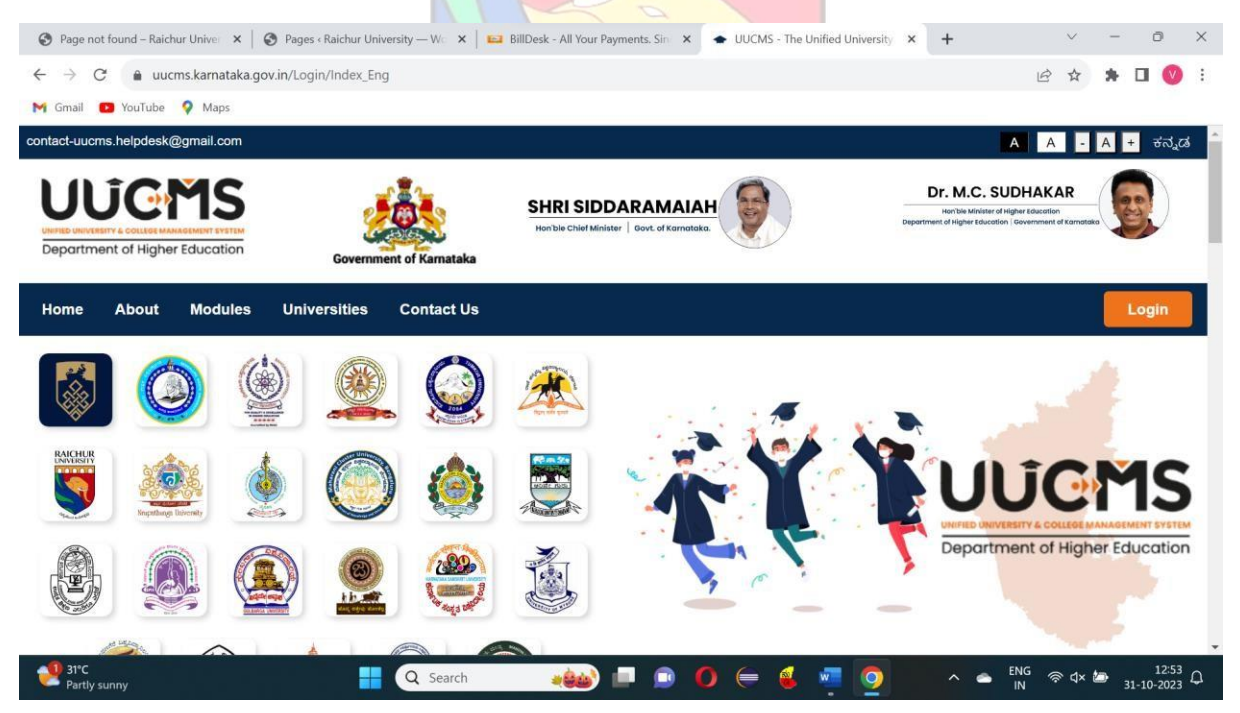

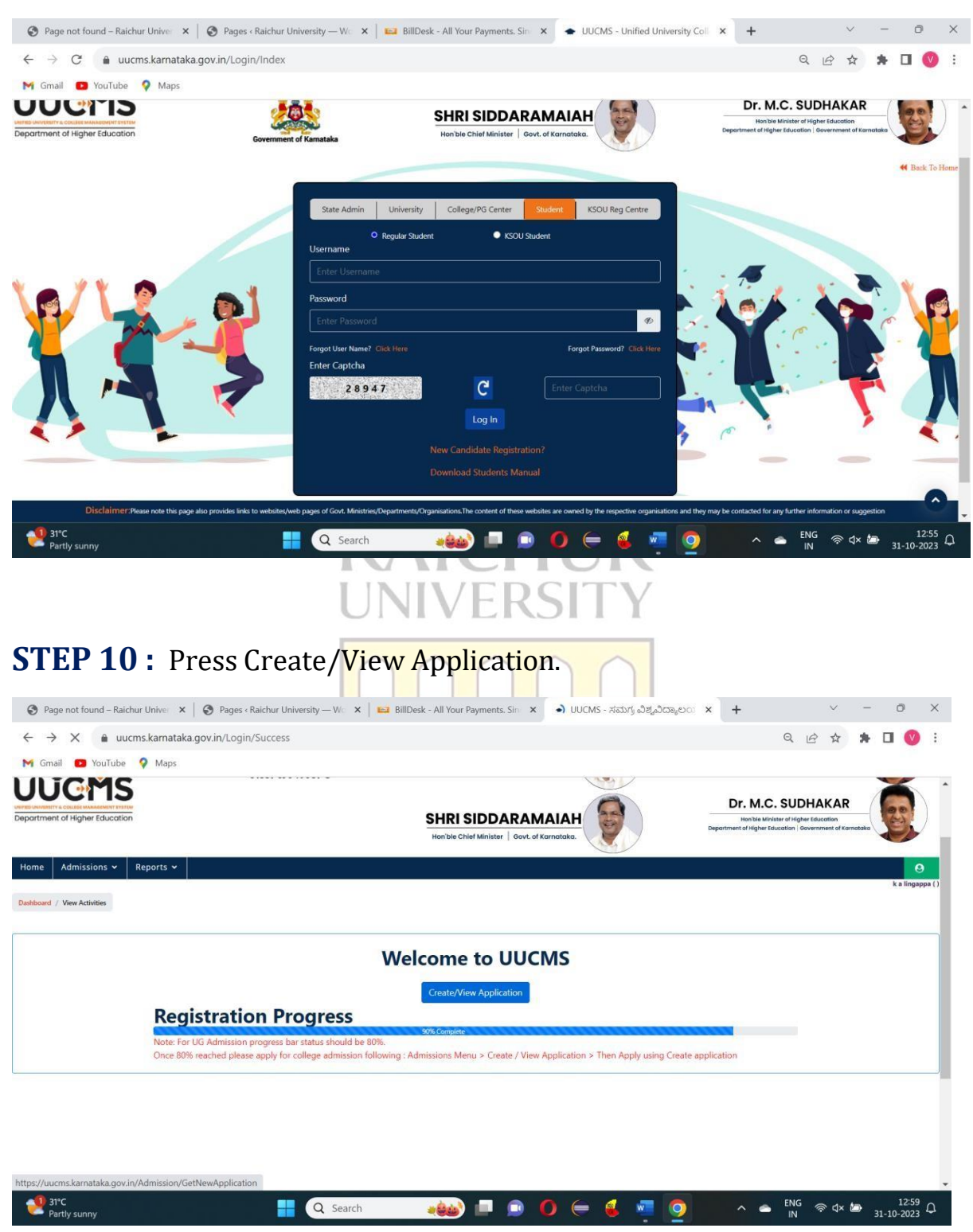

### **STEP 9 :** Enter Username, Password and press Login.

### **STEP 11 :** Press View Existing Application Details.

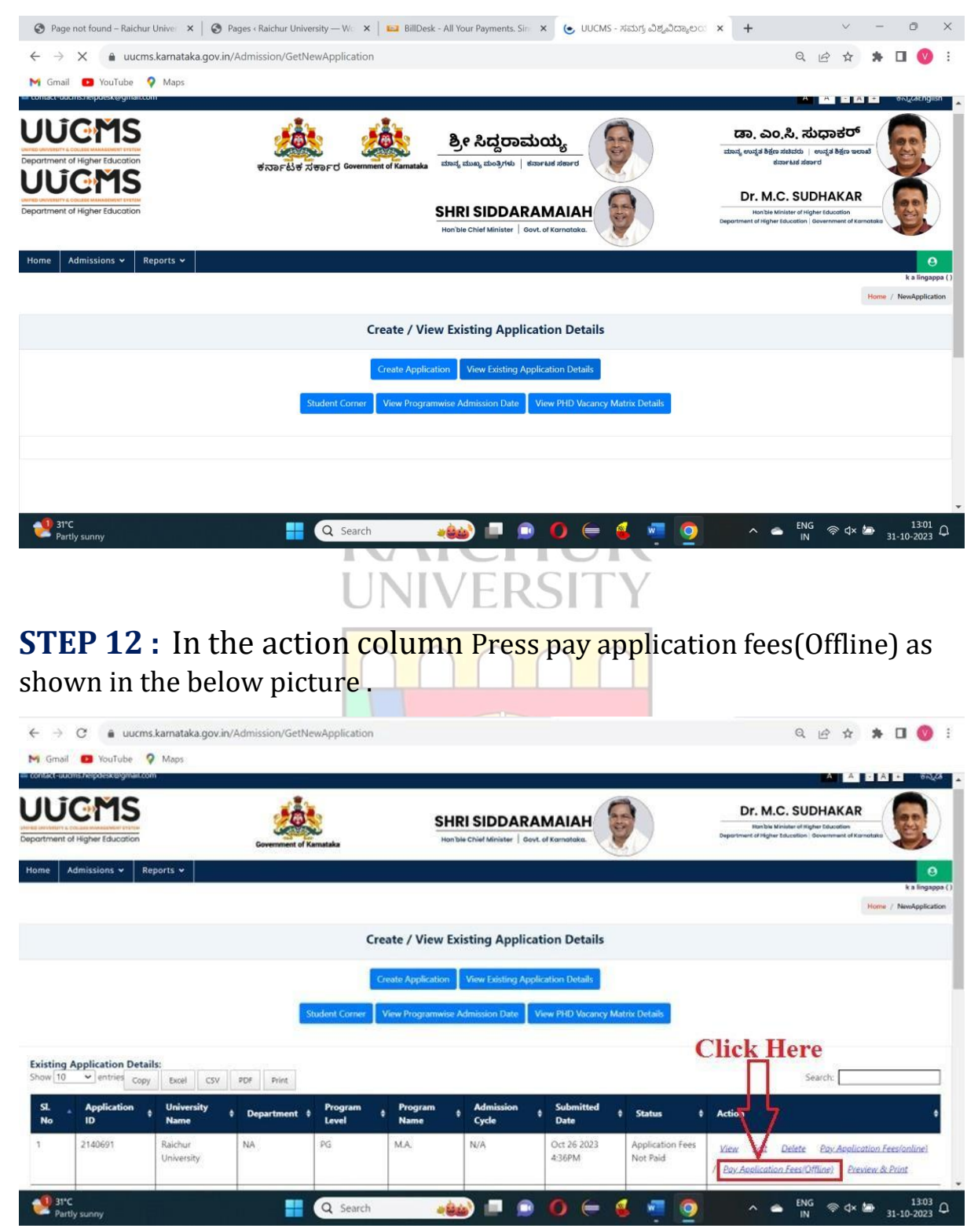

# **STEP 13 :** Enter the paid details and upload fee receipt and click Submit.

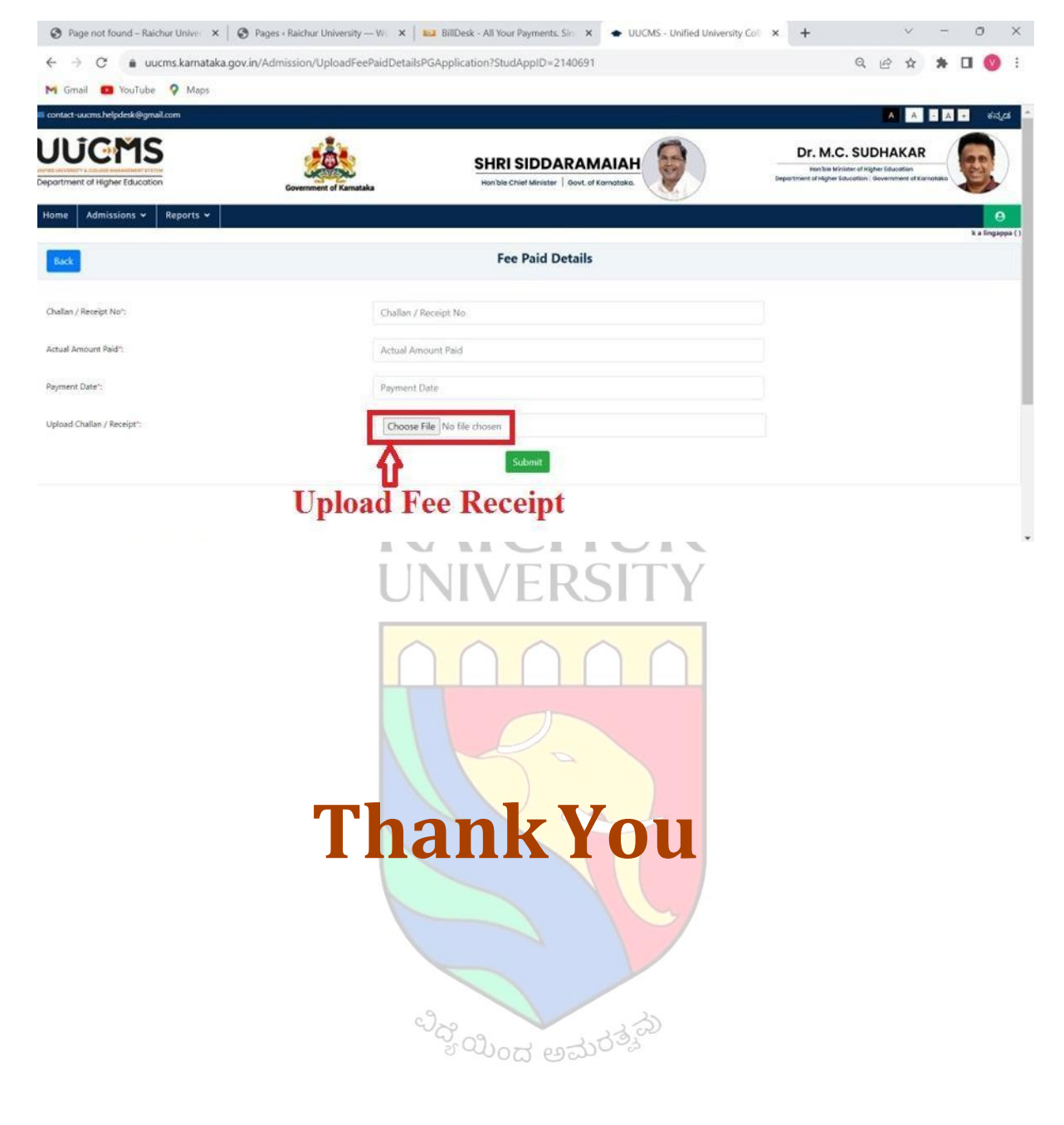